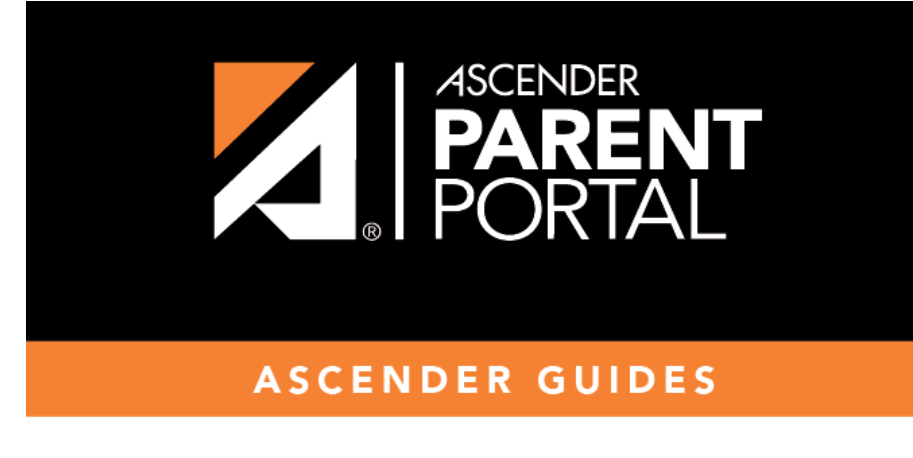

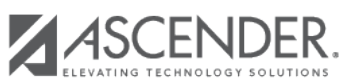

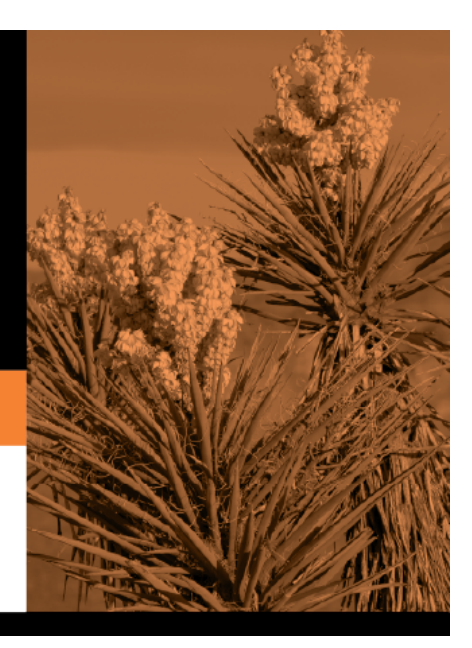

П

## **Table of Contents**

## Durante el período anual de registro por internet:

Puede ver con facilidad el progreso de su estudiante en el proceso de registro y acceder a la página en la que puede contestar los formularios.

Si el registro de su estudiante se encuentra en curso, se abre una ventana emergente desde esta página.

| JASON COPE Registro en línea en proceso | × |
|-----------------------------------------|---|
| Reanudar registro 🗩                     |   |

Haga clic en **Reanudar registro** para continuar con el proceso de registro. O bien, haga clic en <sup>X</sup> para cerrar la ventana emergente y continuar el registro más tarde.

Una vez que termine el registro, la ventana emergente ya no aparecerá.

**NOTA:** En la página Resumen, el botón Registro será rojo, amarillo o verde, dependiendo de qué tan avanzado esté el proceso.

• La información está verde si todos los formularios están completos.

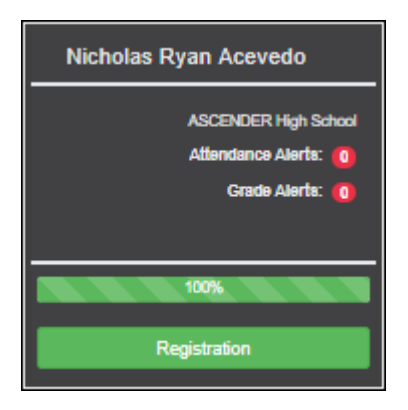

• La información está amarilla si algunos de los formularios están completos.

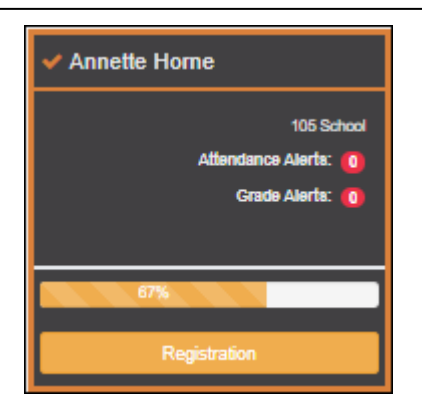

• La información está roja si ninguno de los formularios está completo.

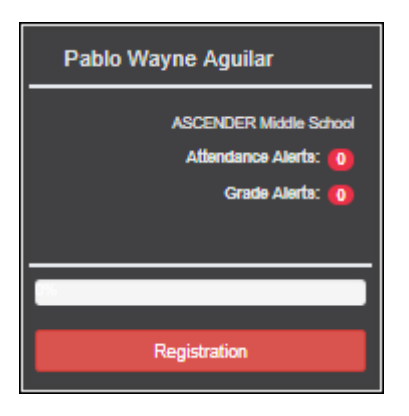

• La tarjeta está resaltada y tiene una marca de verificación para el estudiante seleccionado.

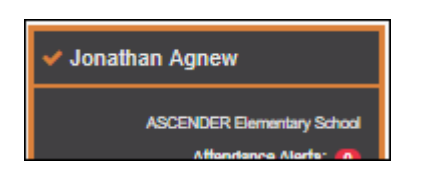

□ Para iniciar o reanudar el proceso de registro, haga clic en **Reanudar registro** en la ventana emergente, o haga clic en el botón **Registro** en la tarjeta del estudiante.

Se abre la página de Registro.

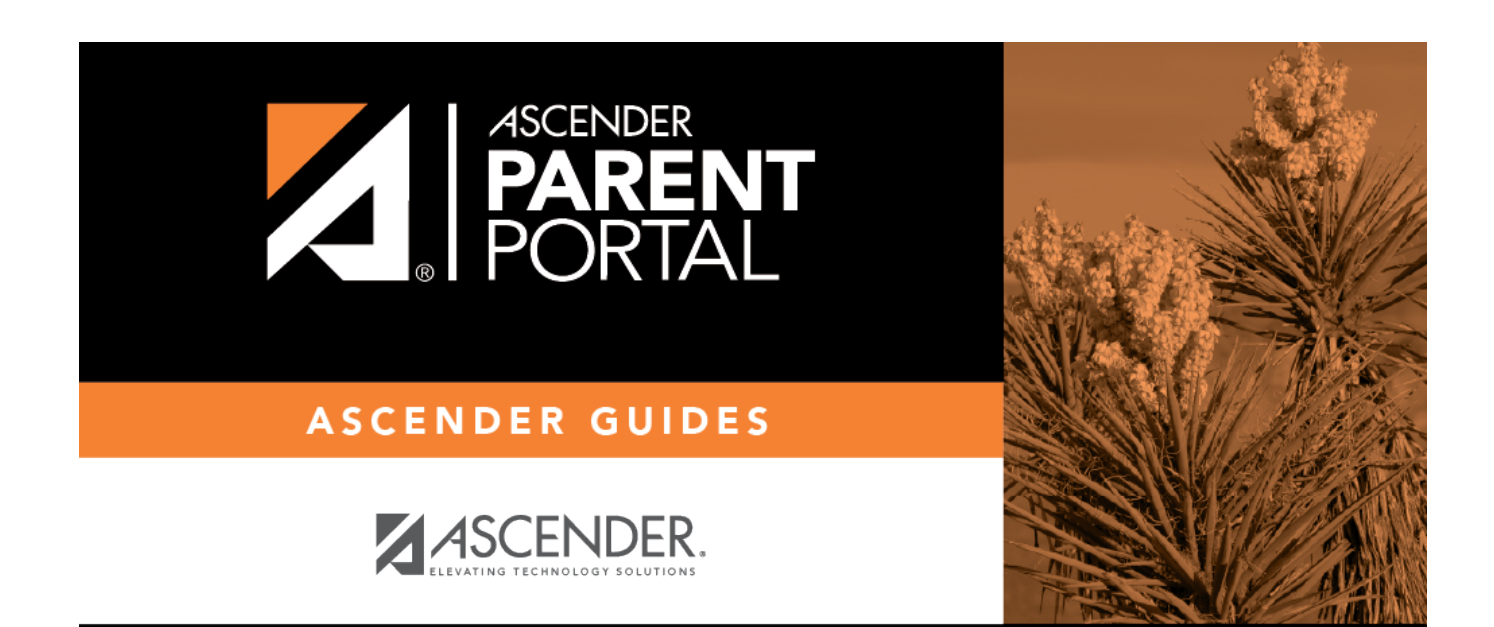

PP

## **Back Cover**